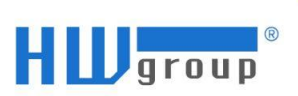

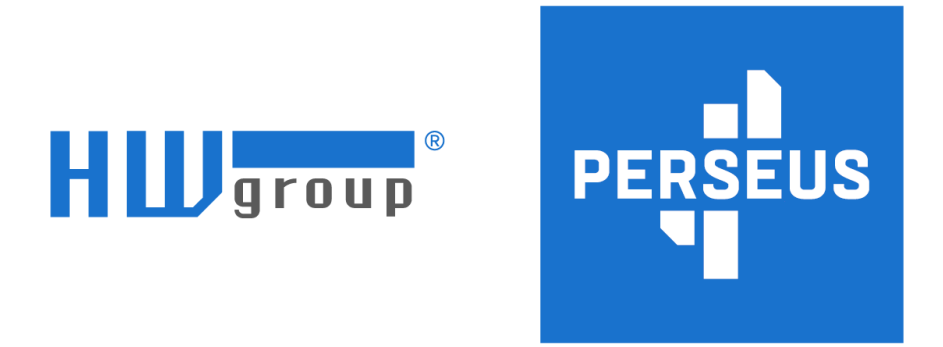

# Perseus Concept Quick Start Guide

v. 1.0.4.; UPDATED: 29.11.2023

| HU                                                               | UTL OUTS PART Pert Pert | Perseus Con<br>x/1-Wire UNI<br>x/2 Port3 Port4 | Cept 4002 find<br>R2 IN3 IN4                          | Ethernet  | us.              |   |
|------------------------------------------------------------------|-------------------------|------------------------------------------------|-------------------------------------------------------|-----------|------------------|---|
|                                                                  | 5 Meters                | 20 Variables                                   | 3 Conditions<br>1 alarm<br>Favourites                 | 1 Actions |                  |   |
| <ul> <li>✓ 1.Temp</li> <li>★</li> <li>24.2</li> <li>C</li> </ul> | • Press<br>965.(<br>hPa | *                                              | <ul> <li>1.Humidity</li> <li>4.</li> <li>9</li> </ul> | ★<br>4.3  | TVOC<br>0<br>ppb | * |

**Congratulations!** You've got a HWg Perseus Concept 4002 unit at your desk. Please, remember that this is a pre-release Concept model, which means that the hardware of this sample is not final and does not correspond to the models that would actually be offered.

You have this device because as one of our trusted partners, we value your time and effort, and want you to familiarize yourself with the platform before it hits the market.

If you have any questions, comments or suggestions, please send them to <a href="mailto:support@hwg.cz">support@hwg.cz</a>

Please note that you may not sell or give away this product, nor may you disclose any information about this product, including potential features, prices, etc., to competitors. It's a concept, which means it may contain bugs or intentionally modified behavior. It's not intended for "production" operation - life, health, protection of property, etc. cannot depend on it. Possible exceptions are possible after consultation and obtaining permission from HW group s.r.o. This device does not contain a GSM modem.

#### Safety information

The device complies with regulations and industrial standards in force in the Czech Republic and the European Union. The device has been tested and is supplied in working order. To keep the device in this condition, it is necessary to adhere to the following safety and maintenance instructions.

Never remove the device cover if the relay terminals are connected to the electrical network!

Using the device in a manner other than prescribed by the manufacturer may cause its safeguards to fail!

The power supply outlet or disconnection point must be freely accessible.

The device must not be used in particular under any of the following conditions:

- The device is noticeably damaged
- The device does not function properly

- Unfastened parts can move inside the device
- The device has been exposed to moisture or rain
- The device has been serviced by unauthorized personnel
- The power adapter or power supply cable are noticeably damaged

• If the device is used in a manner other than designed for, the protection provided by the device may fail.

• The local electrical system must include a power switch or a circuit breaker and overcurrent protection.

The manufacturer warrants the device only if it is powered by the supplied power adapter or an approved power supply.

# Let's take a look at how this device works with the **1-Wire UNI THPVoc** sensor.

Connecting the sensor and finding the **Meter** 

- 1. Plug in the **THPVoc 1-Wire UNI sensor** to one of the six 1-Wire ports available at your device. We chose the Port 5.
- 2. Go to Monitoring -> Meters -> 1-Wire and click 1-Wire: Find

| 0 | ⊟ Me          | eters                  |        |            |            |          |         |      |      |  |
|---|---------------|------------------------|--------|------------|------------|----------|---------|------|------|--|
|   | All (1)       | Local (1)              | 1-Wire | Modbus RTU | Modbus TCP | HTTP XML | Virtual | MQTT | SNMP |  |
|   | Meter<br>1-Wi | rs action:<br>re: Find |        |            |            |          |         |      |      |  |

- 3. Click Scan Meters
- 4. You should now see **4 meters** found with **1 variable** each:

| OneWire: Scan<br>Scan meters                                     |                  |
|------------------------------------------------------------------|------------------|
| <ul> <li>Temp 1-Wire 28541ecc00ac0b9a</li> <li>1.Temp</li> </ul> | 28541ecc00ac0b9a |
| Press     Press                                                  | 26561ecc00ac0b8b |
| Humidity 1-Wire 26551ecc00ac0bd2       1.Humidity                | 26551ecc00ac0bd2 |
| □ TVOC<br>□ TVOC                                                 | 26571ecc00ac0bbc |

5. Check them and click **Save**. Now you have meters with variables available at the **Home Screen**:

| ≅ Me           | eters                    |                          |              |          |              |              |           |           |                  |
|----------------|--------------------------|--------------------------|--------------|----------|--------------|--------------|-----------|-----------|------------------|
| All (5)        | Local (1)                | 1-Wire (4) Modbus RTU    | Modbus TCP   | HTTP XM  | IL Virtual   | MQTT SN      | MP        |           |                  |
| 물 1 <b>S</b> j | ystem Meter              | 1 Ok                     |              |          |              |              |           |           | Variables 16 🕶 💼 |
| 물 101          | Temp 1-Wir               | e 28541ecc00ac0b9a Ok    |              |          | 285          | 41ecc00ac0b9 | a         |           | Variables 1 🖜 💼  |
| ۲              | 101.101001               | 1.Temp Ok                |              |          |              |              |           | Sensor    | 24.3             |
| 宮 102          | Press Ok                 |                          |              |          | 265          | 61ecc00ac0b8 | b         |           | Variables 1 🕶    |
| ۲              | 102.102001               | Press Ok                 |              |          |              |              | Se        | ensor     | 965.8            |
| 물 103          | Humidity 1-              | Wire 26551ecc00ac0bd2 Ok | )            |          | 265          | 51ecc00ac0bd | 2         |           | Variables 1 🔹    |
| ۲              | 103.103001               | 1.Humidity Ok            |              |          |              |              |           | Sensor    | 44.3             |
| 宮 104          | TVOC Ok                  |                          |              |          | 265          | 71ecc00ac0bb | c         |           | Variables 1 •    |
|                | 104.104001               | TVOC Ok                  |              |          |              |              |           | Sensor    | 0                |
| Meter<br>1-Wir | rs action:<br>re: Find M | odbus RTU: Add Modbus TC | P: Add Netwo | irk scan | Network: Add | Virtual: Add | MQTT: Add | SNMP: Add |                  |

# Creating a Condition with the Variable

Let's say you want to define the **Safe Range** for the temperature variable.

1. You can go Variables or click the **Temperature variable** from the **Meters** tab.

| Meters •                                                               | 层 Temp 1-Wire 28541ecc00a              | vc0b9a Variables •            | 🗠 1.Temp     |            |                                                                      |
|------------------------------------------------------------------------|----------------------------------------|-------------------------------|--------------|------------|----------------------------------------------------------------------|
| Configurat                                                             | ion                                    |                               |              | Ē          | Details                                                              |
| Enable<br>Name                                                         | I.Temp                                 |                               |              |            | <b>24.3</b><br>c                                                     |
| Home page favou<br>Type<br>Decimal digits<br>Unit<br>Calculation formu | I C I No calculation Measured value of | Affects value's calculation a | and display  |            | ID<br>101001<br>Value<br>24.3<br>State<br>Alarn high<br>Dynamic view |
| i≡ Value N<br>Value                                                    | ames<br>Name                           |                               |              |            |                                                                      |
| 🖑 Conditio                                                             | ons                                    |                               |              |            | •                                                                    |
| ID Name                                                                | Enabled                                | <b>Min</b> 0                  | <b>Max</b> 0 | Hysteresis | Delay 0 2 1                                                          |

- As you can see, the Variable is in alarm, because the Min-Max thresholds are set to 0. Let's change the Max threshold to 30 degrees Celsius and click Save. The Variable would go from Alarm state to Ok.
- 3. You can create as many **Conditions** as you want, because each **Action** is made upon **Condition** and different **Conditions** could mean different **Actions**.

| [>] C | onditions              |         |     |     |            |       | • |
|-------|------------------------|---------|-----|-----|------------|-------|---|
| ID    | Name                   | Enabled | Min | Max | Hysteresis | Delay |   |
| 1     | Condition 101.101001.1 |         | 0   | 30  | 0          | 0     |   |
| 2     | Condition 101.101001.2 |         | -50 | 0   | 0          | 0     |   |
| 3     | Condition 101.101001.3 |         | 0   | 35  | 0          | 0     |   |
|       |                        | _       | •   |     | •          | ~     |   |

 In this case, we created three **Conditions** that would trigger an action when the **Value** exceeds the threshold in any direction. Let's go to **Condition 1**, with the **Max** 30.

| Meters •                     | 宮 Temp 1-Wire 28541ecc00ac0b9a                      | Variables 🔹 🙆 1.Temp          | Conditions • 🖉 Co            | ondition 101.101001.1 |                   |
|------------------------------|-----------------------------------------------------|-------------------------------|------------------------------|-----------------------|-------------------|
| Configurat                   | on                                                  |                               |                              | Details               |                   |
| Name<br>Enable<br>Min<br>Max | Condition 101.101001.1   Condition 101.101001.1  30 |                               |                              | ID<br>State           | 1<br>Ok           |
| Hysteresis<br>Delay          | 0                                                   |                               |                              |                       |                   |
| Schedule                     |                                                     |                               |                              |                       |                   |
| Active on                    | Always                                              | × 🗵                           |                              |                       |                   |
| Output Actions               |                                                     | Assign action                 | <ul> <li>✓ Assign</li> </ul> |                       | Create new Action |
| No actions assig             | ned. Assign actions to be executed when t           | ne condition parameters are m | et.                          |                       |                   |

### Create an Action upon the Condition

1. You can make a schedule upon **Condition** that would further modify the **Actions**. Right now, let's create a new Action as an Email:

| New Action | ×            |
|------------|--------------|
| Туре       |              |
| Email      | ~            |
| II Name    |              |
| Temp alert |              |
|            | Close Create |

 We will choose the execution filter to execute an Action when Any condition enters alarm state, and pick the Email Template 1 - pre-set one, and click Save.

| ⊙ Temp alert                                                                                                    |                                                                                                    | <u>ا</u>                  |
|----------------------------------------------------------------------------------------------------|----------------------------------------------------------------------------------------------------|---------------------------|
| Name                                                                                                    | Temp alert                                                                                                    |                           |
| Enable                                                                                                    |                                                                                                    |                           |
| Cooldown period                                                                                                    | 0                                                                                                    | milliseconds              |
| Туре                                                                                                    | 🖂 Email                                                                                                    |                           |
| Template                                                                                                    | Email Template 1 🗸 🗸                                                                                                    | <u>Templates settings</u> |
| Suppress execution after device start                                                                                                    |                                                                                                    |                           |
| Action targets                                                                                                    |                                                                                                    | Target settings Edit      |
| ① This action needs to have a target in o                                                                                                    | der to be executed                                                                                                    |                           |
| Action triggers                                                                                                    |                                                                                                    |                           |
| ී Conditions                                                                                                    |                                                                                                    | Edit                      |
| Conditions trigger this action upon filtered                                                                                                    | state change                                                                                                    |                           |
| Execution filter (Execute action when):                                                                                                    | <ul> <li>Any condition changes state</li> <li>Any condition enters alarm</li> <li>Any condition enters normal</li> <li>Every condition enters alarm</li> <li>At least one condition enters normal</li> </ul> |                           |
|                                                                                                    | <ul> <li>Every condition enters normal</li> <li>At least one condition enters alarm</li> </ul>                                                                                                    |                           |
| Image: Description         Image: Description of the section of the section of | 1e                                                                                                    | Planners settings Edit    |
|                                                                                                    |                                                                                                    |                           |

3. Now we need to create a **target**:

| Add target       | ×          |
|------------------|------------|
| Name             |            |
| Temp 30 or above |            |
| Email address    |            |
| @ alert@hwg.cz   |            |
| Phone            |            |
| vourphonenumber  |            |
|                  |            |
|                  | Close Save |

4. And assign it:

| Assig | gn targets       |              | ×        |
|-------|------------------|--------------|----------|
| 1     | Temp 30 or above | alert@hwg.cz | ٥        |
|       | periou           | Cl           | ose Save |

 That's it. Now whether your Perseus is connected to the SensDesk Technology based portal, or a private (or public, though we do not recommend such configuration) SMTP server, an **Alarm email** would be sent by the device to the target.

# Connecting another HW-group device to the Perseus unit

Perseus units are able to connect other HWgroup devices as **Meters**.

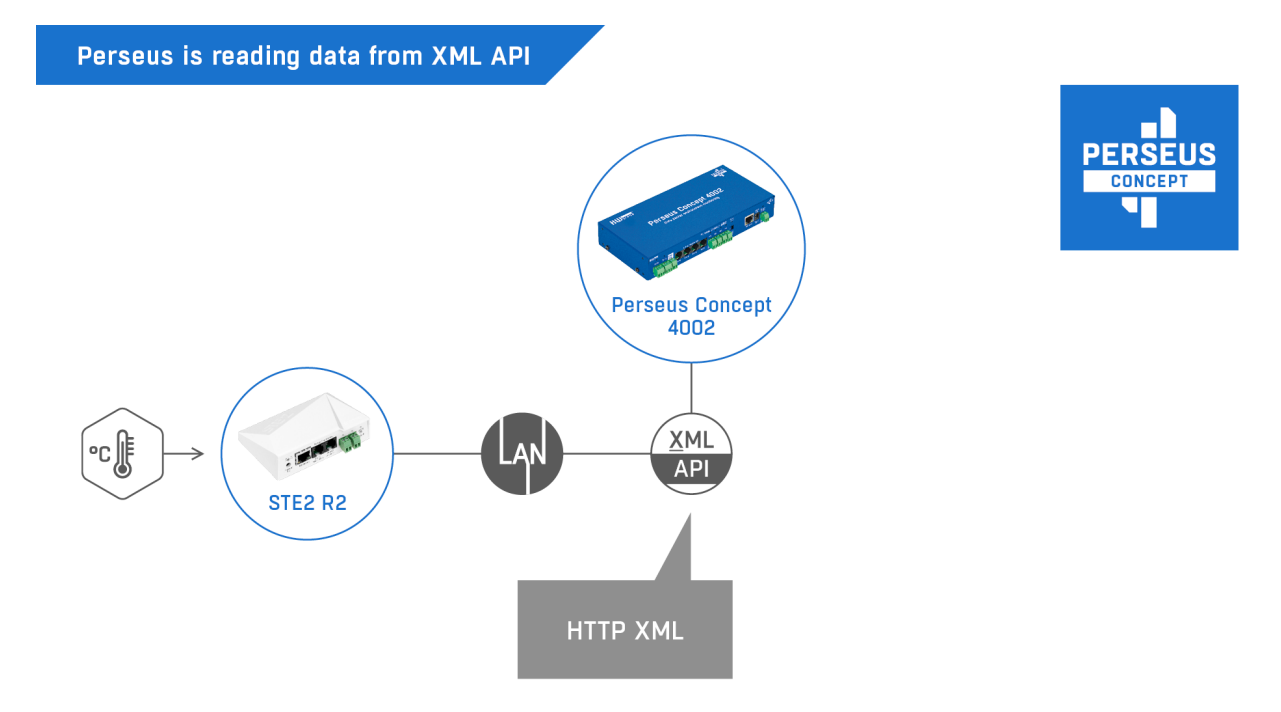

The easiest way to do this is to scan you local network, for example for a connected STE2 unit.

1. Go to **Monitoring** -> **Meters** -> Network scan in Meters action:

| ∃ 1 System Meter 1 Ok                            |                  | Variables 16 🕶 💼 |
|--------------------------------------------------|------------------|------------------|
| 3 101 Temp 1-Wire 28541ecc00ac0b9a 🛛 💿 🖉 🔿 🛛 🛛 🔿 | 28541ecc00ac0b9a | Variables 1 🔻    |
| 3 102 <b>Press Ok</b>                            | 26561ecc00ac0b8b | Variables 1 -    |
| 3 103 Humidity 1-Wire 26551ecc00ac0bd2 Ok        | 26551ecc00ac0bd2 | Variables 1 🔻 🛅  |
| 3 104 <b>TVOC</b> OK                             | 26571ecc00ac0bbc | Variables 1 -    |

#### 2. Find the device you want to connect to Perseus and click Scan variables:

| □ 宮 STE2 LITE Prague Online | 192.168.103.188 | Model: 102 | Scan variables |
|-----------------------------|-----------------|------------|----------------|
| □ 😑 STE2 r2 5905-E7FB       | 192.168.103.155 | Model: 91  | Scan variables |

#### 3. Check the found **Variables** and Save:

| Meters - BSTE2 r2 5905-t                                           | TFB               |       |             |      |                  |
|--------------------------------------------------------------------|-------------------|-------|-------------|------|------------------|
| Details                                                            |                   |       |             |      |                  |
| ID: 601<br>Name: STE2 r2 5905<br>Type: Net<br>Port: 0<br>State: Ck | -E7FB             |       |             |      |                  |
| Configuration                                                      |                   |       |             |      | Î                |
| Enable                                                             |                   |       |             |      |                  |
| Name:                                                              | STE2 r2 5905-E7FB |       |             |      |                  |
| Measure period:                                                    | 10                |       |             | Sec  |                  |
| Device URL                                                         | 192.168.103.155   |       |             |      |                  |
| Device pathname                                                    | values.xml        |       |             |      |                  |
| Authorization                                                      | Password          |       |             |      |                  |
|                                                                    |                   |       | Manual Read | J    |                  |
|                                                                    |                   |       |             |      |                  |
| Debug log                                                          |                   |       |             |      |                  |
|                                                                    |                   |       |             |      |                  |
|                                                                    |                   |       |             |      |                  |
|                                                                    |                   |       |             |      |                  |
|                                                                    |                   |       |             |      |                  |
|                                                                    |                   |       |             |      |                  |
|                                                                    |                   |       |             |      | 11               |
|                                                                    |                   |       |             |      |                  |
| ≅ Variables                                                        |                   |       |             |      | Scan variables + |
| ID Nam                                                             | e                 | State | Value       | Unit | Options          |
| 601001 Inpu                                                        | t 1               | Ok    | 0           |      |                  |
| 601002 Inpu                                                        | t 2               | Ok    | 0           |      |                  |
| 636186 Sens                                                        | or 35186          | Ok    | 23.1        | С    |                  |

Now the STE2 R2 device is a **Meter** within Perseus system, and all the sensors and detectors connected to it are available for further management as **Variables**. The same way they would as if connected directly.

Any HW group product: device, sensor, even an XML API output from the SensDesk account could be connected to the Perseus monitoring unit in the same way.

## Additional information

- 1) Before upgrading the firmware on Perseus Concept, please save the backup configuration file changes in structure are possible;
- 2) Perseus is not backwards compatible with Poseidon 2 series:
  - You can use 1-Wire sensors;
  - You can use HWg-Config;
  - SensDesk Technology based portal support may not be available right now, although it definitely would be with the release.

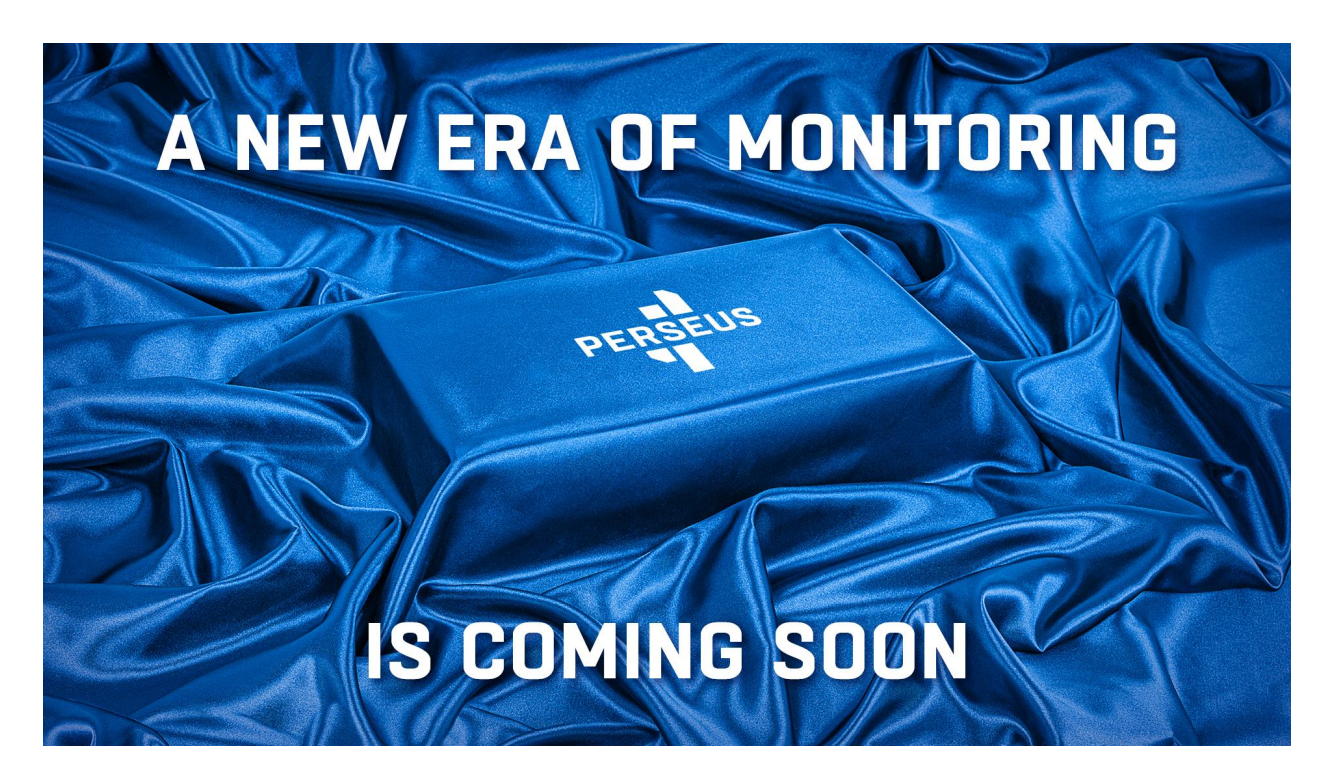